## Slutbruger QUICKGUIDE

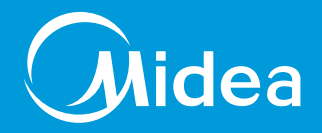

# **MIDEA LUFT/VAND VARMEPUMPER**

For monoblok og split anlæg

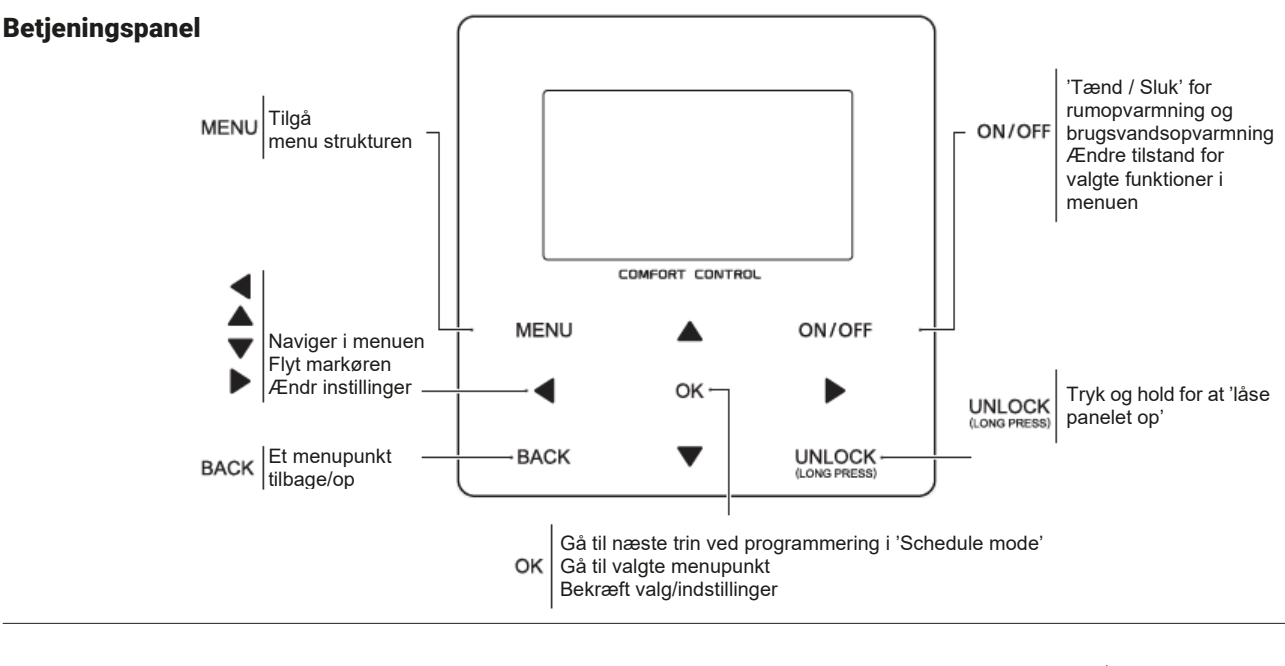

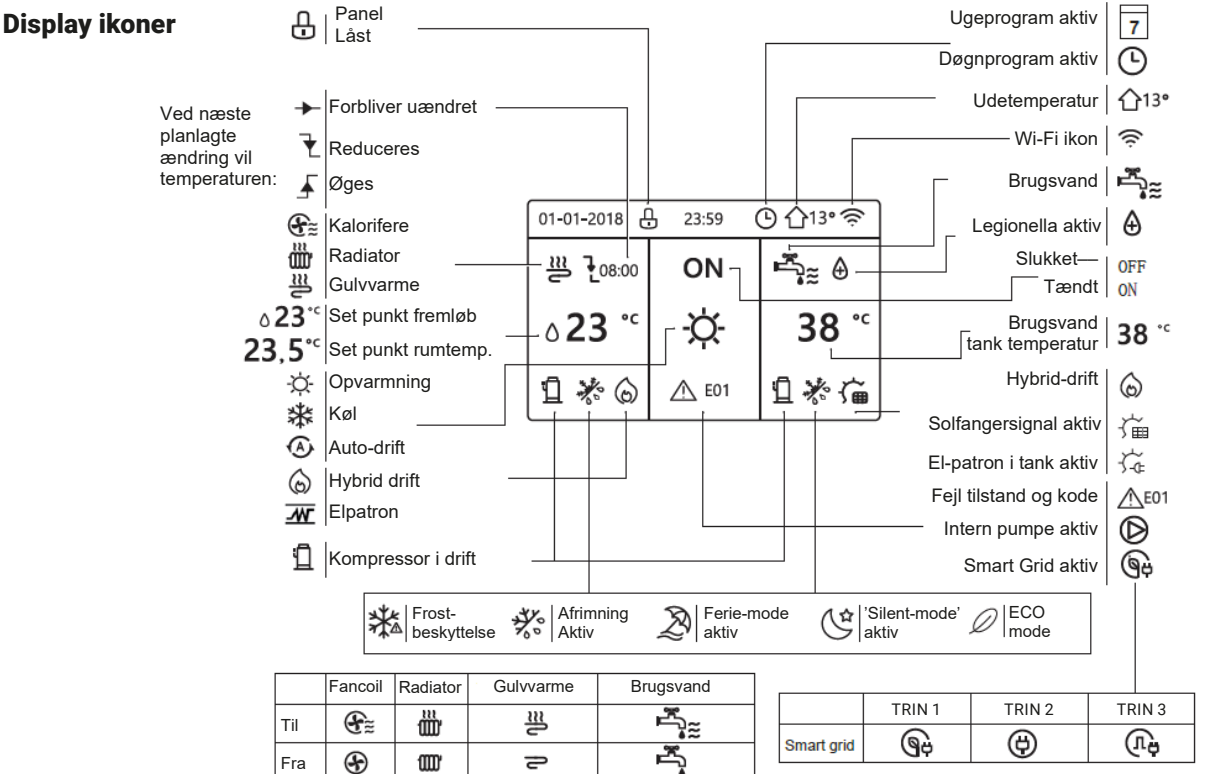

Denne quickguide skal betragtes som et supplement til gældende brugervejledning til betjeningspanel.

Denne quickguide er gældende for Split og Monoblok varmepumper. Ved tvivl refereres til den originale betjeningsvejledning.

Slutbruger quickguide | MIDEA luft/vand varmepumper | Rev. Januar 2023

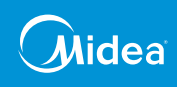

#### Menu oversigt

Tryk og hold 'UNLOCK' tasten. Herefter vil et tryk på 'MENU' vil give adgang til Menu-overskrifterne.

Menuen består af to skærmbilleder.

| MENU                    | /2 MENU 2/2                             |
|-------------------------|-----------------------------------------|
| OPERATION MODE          | SERVICE INFORMATION                     |
| PRESET TEMPERATURE      | OPERATION PARAMRTER                     |
| DOMESTIC HOT WATER(DHW) | FOR SERVICEMAN                          |
| SCHEDULE                | WLAN SETTING                            |
| OPTIONS                 | SN VIEW                                 |
| CHILD LOCK              |                                         |
| ok enter                | S I I I I I I I I I I I I I I I I I I I |

#### Indstil dato/tid

Tryk og hold 'UNLOCK' tasten. Tryk på 'MENU' tasten og naviger til menupunktet 'Service Information' og tryk 'OK'

Naviger til **'DISPLAY'**, og herefter til ønskede menupunkt. Vælg værdien som skal ændres, og ændre med piletasterne – afslut med **'OK'** 

| SERVICE INFORMATION 1/2                      | SERVICE INFORMATION                      | 2/2   |
|----------------------------------------------|------------------------------------------|-------|
| SERVICE ERROR<br>CALL CODE PARAMETER DISPLAY | SERVICE ERROR<br>CALL CODE PARAMETER DIS | SPLAY |
| TIME 12:30                                   | BUZZER                                   | ON    |
| DATE 08-08-2018                              | SCREEN LOCK TIME 12                      | 20SEC |
| LANGUAGE EN                                  | SMART GRID RUNNING TIME                  | 2 Hrs |
| BACKLIGHT ON                                 |                                          |       |
| OK ENTER                                     | ONOFF ON/OFF                             | ¢     |
| · · · · · · · · · · · · · · · · · · ·        |                                          |       |

#### Start/Stop af varmepumpen

Tryk og hold '**UNLOCK'** tasten. Brug piletasterne ▼▲ således enten centralvarme (venstre side) eller brugsvandsopvarmning (Højre side) er markeret.

Tryk derefter på '**ON/OFF'** for at tænde hhv. slukke den valgte funktion. Når en given funktion er tændt, vil dette indikeres med tre bølgede streger udfor centralvarme- og/eller brugsvandssymbolet.

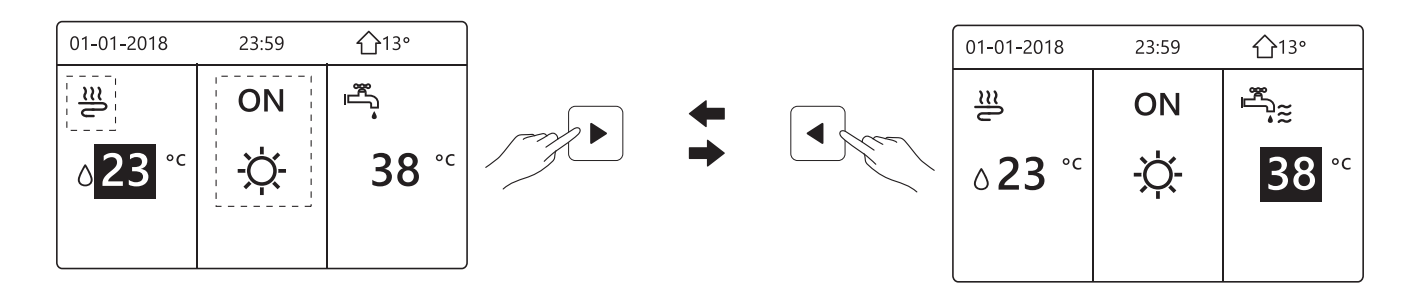

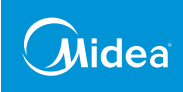

#### Legionella-drift samt Hurtigt brugsvand

Tryk og hold 'UNLOCK' tasten. Tryk på 'MENU' tasten og naviger til menupunktet 'DOMESTIC HOT WATER (DHW)' og tryk 'OK'.

Første valgte menupunkt er '**DISINFECT**' som styrer hvornår varmepumpen kører legionella-drift. I dette menupunkt kan tidspunktet for dette ændres.

#### For Hurtigt Brugsvand:

Naviger til menupunktet '**FAST DHW**' og vælg '**CURRENT STATE**' og tryk '**ON/OFF**' for at aktivere hurtigt brugsvand – dette vil tvinge varmepumpen til at prioritere brugsvandsproduktionen, og finder anvendelse ved situationer med stort behov, eller hurtigt behov for varmt brugsvand.

| DOMESTIC HOT WATER (DHW) |             |                |             |        | DOMESTIC HOT WATER (DHW) |             |                |             |  |  |  |
|--------------------------|-------------|----------------|-------------|--------|--------------------------|-------------|----------------|-------------|--|--|--|
| DIS-<br>INFECT           | FAST<br>DHW | TANK<br>HEATER | DHW<br>PUMP |        | DIS-<br>INFECT           | FAST<br>DHW | TANK<br>HEATER | DHW<br>PUMP |  |  |  |
| CURRENT STATE ON         |             |                |             | CURREN | ON                       |             |                |             |  |  |  |
| OPERATE                  | DAY         |                | FRI         |        |                          |             |                |             |  |  |  |
| START                    |             |                | 23:00       |        |                          |             |                |             |  |  |  |
|                          |             |                |             |        |                          |             |                |             |  |  |  |
| ON/OFF ON/C              | DFF         |                | <b>₽</b>    |        | ON/OFF ON/               | OFF         |                |             |  |  |  |

#### Døgn-program

Tryk og hold 'UNLOCK' tasten. Tryk på 'MENU' tasten og naviger til menupunktet 'SCHEDULE' og tryk 'OK'

Naviger til '**TIMER**' og tryk '**OK**', derpå vises 6 tidspunkter, anvend piletasterne til at navigere imellem tidspunkterne – tryk '**OK**' for at aktivere et givent tidspunkt. Benyt piletasterne til at ændre værdierne samt for hvilken funktion dette skal gælde for, slut af med at definere set-punktet for valgte funktion – se eksempel.

| SCHED | ULE            |           |          |                | 1/2             | SCHED | ULE           |       |                  | 2/2             |
|-------|----------------|-----------|----------|----------------|-----------------|-------|---------------|-------|------------------|-----------------|
| TIMER | WEEK<br>SCHEDI | LY<br>JLE | SCH<br>C | HEDULE<br>HECK | CANCEL<br>TIMER | TIMER | WEEK<br>SCHED | LY SO | CHEDULE<br>CHECK | CANCEL<br>TIMER |
| NO.   | START          | EN        | D        | MODE           | TEMP            | NO.   | START         | END   | MODE             | TEMP            |
| 1     | 00:00          | 00:0      | 00       | HEAT           | 0C°             | 4     | 00:00         | 00:00 | HEAT             | 0C°             |
| 2 🗆   | 00:00          | 00:0      | 00       | HEAT           | 0C°             | 5 🗆   | 00:00         | 00:00 | HEAT             | 0C°             |
| 3 🗆   | 00:00          | 00:0      | 00       | HEAT           | 0C°             | 6 🗆   | 00:00         | 00:00 | HEAT             | 0C°             |
|       |                |           |          |                | 0               |       |               |       |                  | € ₽             |

| NO. | START | END   | MODE | ТЕМР |
|-----|-------|-------|------|------|
| T1  | 1:00  | 3:00  | DHW  | 50C° |
| Т2  | 7:00  | 9:00  | HEAT | 28C° |
| Т3  | 11:30 | 13:00 | COOL | 20C° |
| T4  | 14:00 | 16:00 | HEAT | 28C° |
| Т5  | 15:00 | 19:00 | COOL | 20C° |
| Т6  | 18:00 | 23:30 | DHW  | 50C° |

Denne quickguide skal betragtes som et supplement til gældende brugervejledning til betjeningspanel. Denne quickguide er gældende for Split og Monoblok varmepumper. Ved tvivl refereres til den originale betjeningsvejledning. Slutbruger quickguide | MIDEA luft/vand varmepumper | Rev. Januar 2023

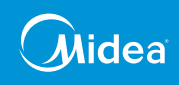

#### Ugeprogram

Tryk og hold 'UNLOCK' tasten. Tryk på 'MENU' tasten og naviger til menupunktet 'SCHEDULE' og tryk 'OK'

Naviger til 'WEEKLY SCHEDULE' og tryk 'OK'. Start med at vælge hvilke dage programmet skal gælde for - benyt piletasterne samt 'OK'.

Definer derefter driftsbetingelserne for op til 6 driftspunkter pr. dag.

Efterfølgende kan programmet gennemgås ved at navigere til 'SCHEDULE CHECK' og brug piletasterne til at navigere i ugeprogrammet.

| SCHEDULE                           | SCHEDULE 1/2 SCHEDULE                                                            | 2/2             |
|------------------------------------|----------------------------------------------------------------------------------|-----------------|
| TIMER WEEKLY SCHEDULE CANCLE       | TIMER WEEKLY SCHEDULE CANCLE<br>SCHEDULE CHECK TIMER TIMER WEEKLY SCHEDULE CHECK | CANCLE<br>TIMER |
| MON. TUE. WED. THU. FRI. SAT. SUN. | NO. START END MODE TEMP NO. START END MODE                                       | TEMP            |
|                                    | 1 □ 00:00 00:00 HEAT 0C°                                                         | 0C°             |
|                                    | 2 🗆 00:00 00:00 HEAT 0C°                                                         | 0C°             |
| ENTER CANCEL                       | 3 🗆 00:00 00:00 HEAT 0C°                                                         | 0C°             |
| OK MON SELECT                      |                                                                                  | € ●             |
| SCHEDULE                           | WEEKLY SCHEDULE CHECK                                                            |                 |
| TIMER WEEKLY SCHEDULE CANCLE       | DAY NO MODE SET START END                                                        |                 |
| SCHEDULE CHECK TIMER               | T1  HEAT 0C° 00:00 00:00                                                         |                 |
| WEEKLY SCHEDULE CHECK              | T2 🗌 HEAT 0C° 00:00 00:00                                                        |                 |
|                                    | MON T3 HEAT 0C° 00:00 00:00                                                      |                 |
|                                    | □ T4 □ HEAT 0C° 00:00 00:00                                                      |                 |
|                                    | T5 🗌 HEAT 0C° 00:00 00:00                                                        |                 |
| OK ENTER                           | ➡ T6                                                                             |                 |

#### 'Silent Mode'

Tryk og hold 'UNLOCK' tasten. Tryk på 'MENU' tasten og naviger til menupunktet 'OPTIONS' og tryk 'OK'

Naviger til 'SILENT MODE' og tryk 'OK'. Her kan vælges hvilket niveau varmepumpen skal reguleres efter, og definer derpå i hvilket tidsrum 'SILENT SILENT' mode skal være aktiv.

| SCHEDULE                           | SCHEDULE 1/2 |                   |             |               |                 |   | SCHEE | OULE          |                 |                 | 2/2             |
|------------------------------------|--------------|-------------------|-------------|---------------|-----------------|---|-------|---------------|-----------------|-----------------|-----------------|
| TIMER WEEKLY SCHEDULE CANCLE       | TIMER        | WEEKLY<br>SCHEDUL | ∕SCH<br>EC⊦ | EDULE<br>IECK | CANCLE<br>TIMER |   | TIMER | WEEK<br>SCHED | (LY SC<br>ULE ( | HEDULE<br>CHECK | CANCLE<br>TIMER |
| MON. TUE. WED. THU. FRI. SAT. SUN. | NO.          | START             | END         | MODE          | TEMP            |   | NO.   | START         | END             | MODE            | TEMP            |
|                                    | 1            | 00:00             | 00:00       | HEAT          | 0C°             |   | 4     | 00:00         | 00:00           | HEAT            | 0C°             |
|                                    | 2 🗆          | 00:00             | 00:00       | HEAT          | 0C°             |   | 5 🗆   | 00:00         | 00:00           | HEAT            | 0C°             |
| ENTER CANCEL                       | 3 🗆          | 00:00             | 00:00       | HEAT          | 0C°             |   | 6 🗆   | 00:00         | 00:00           | HEAT            | 0C°             |
| OK MON SELECT                      |              |                   |             |               | € 🖸             | J |       |               |                 |                 | € 🖸             |

Denne quickguide skal betragtes som et supplement til gældende brugervejledning til betjeningspanel. Denne quickguide er gældende for Split og Monoblok varmepumper. Ved tvivl refereres til den originale betjeningsvejledning.

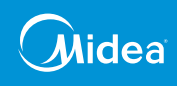

#### Ferie-mode

Tryk og hold 'UNLOCK' tasten. Tryk på 'MENU' tasten og naviger til menupunktet 'OPTIONS' og tryk 'OK'

Naviger til '**HOLIDAY AWAY**' og tryk '**OK**'. Her vælges hvilke funktioner der skal være aktive under ferie-mode – dernæst defineres i hvilket tidsrum ferie-mode skal være aktivt.

|                                    | · | - |       |                 |         |           |               |                 |
|------------------------------------|---|---|-------|-----------------|---------|-----------|---------------|-----------------|
| SCHEDULE                           |   |   | SCHEI | DULE            |         |           |               | 1/2             |
| TIMER WEEKLY SCHEDULE CANCLE CHECK |   |   | TIMER | WEEKL<br>SCHEDU | Y<br>LE | SCH<br>Cŀ | EDULE<br>HECK | CANCLE<br>TIMER |
| MON. TUE. WED. THU. FRI. SAT. SUN. |   |   | NO.   | START           | E       | END       | MODE          | TEMP            |
|                                    |   |   | 1     | 00:00           | 0       | 0:00      | HEAT          | 0C°             |
|                                    |   |   | 2 🗌   | 00:00           | 0       | 0:00      | HEAT          | 0C°             |
| ENTER CANCEL                       |   |   | 3 🗌   | 00:00           | 0       | 0:00      | HEAT          | 0C°             |
| OK MON SELECT                      | J |   |       |                 |         |           |               | ÷ •             |
|                                    |   | - |       |                 |         |           |               |                 |

Denne quickguide skal betragtes som et supplement til gældende brugervejledning til betjeningspanel. Denne quickguide er gældende for Split og Monoblok varmepumper. Ved tvivl refereres til den originale betjeningsvejledning. Slutbruger quickguide | MIDEA luft/vand varmepumper | Rev. Januar 2023

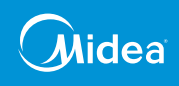

#### Manuel tilskudsvarme fra elpatron

Tryk og hold 'UNLOCK' tasten inde indtil hængelåsen i toppen af displayet forsvinder.

Brug piletasterne ▼▲ til at navigere til centralvarme-delen af displayet, således temperaturen er markeret – tryk derefter på '**ON/OFF**' tasten.

| 01-01-2018 | 23:59 | ☆13°         | 01-01-2018                       | 23:59 | <b>企</b> 13° |
|------------|-------|--------------|----------------------------------|-------|--------------|
| _≝         | ON    |              | ≝                                | ON    |              |
| ∆23 °°     | -ờ    | <b>38</b> °⁻ | ₀ <mark>23</mark> ° <sup>c</sup> | -ờ    | <b>38</b> °℃ |
| 11         |       |              |                                  |       |              |

Gå til menuen, og brug piletasterne til at navigere til 'OPTIONS'.

Gå til menuen, og brug piletasterne til ◀ ► at navigere til 'BACKUP HEATER',

tryk på '**ON/OFF**' for at aktivere elpatronen til supplement.

| MENU                    | 1/2 | OPTIONS   |         |         |        |  |  |  |  |
|-------------------------|-----|-----------|---------|---------|--------|--|--|--|--|
| OPERATION MODE          |     | SILENT    | HOLIDAY | HOLIDAY | BACKUP |  |  |  |  |
| PRESET TEMPERATURE      |     | MODE      | AWAY    | HOME    | HEATER |  |  |  |  |
| DOMESTIC HOT WATER(DHW) |     | BACKUP    |         |         |        |  |  |  |  |
| SCHEDULE                |     |           |         |         |        |  |  |  |  |
| OPTIONS                 |     |           |         |         |        |  |  |  |  |
| CHILD LOCK              |     |           |         |         |        |  |  |  |  |
| OK ENTER                | ŧ   | ON/OFF ON | /OFF    |         |        |  |  |  |  |

### **! NØDDRIFT !**

I TILFÆLDE AF FEJL PÅ VARMEPUMPEN, SOM IKKE OMFATTER HOVEDPRINTET, VIL VARMEPUMPEN AUTOMATISK TÆNDE ELPATRONEN. DETTE SKER AUTOMATISK FOR AT BESKYTTE INSTALLATIONEN.